© PPVMEDIEN 2011

#### **KEYBOARD-TIPPS: NEUES ZUM KETRON AUDYA**

# **Styles bearbeiten**

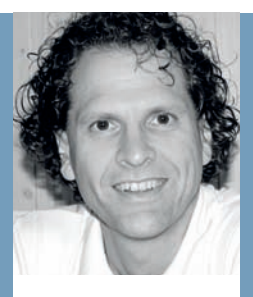

#### MANNI PICHLER

ist seit Anfang der 90er Jahre unabhängiger **Kevboard-Spezialist** und Software-Programmierleiter für Styles & MIDI-Files bei d-o-o. Er arbeitet mit den großen **Kevboard-Herstellern** zusammen und hat tänlich mit den aktuelisten Modellen zu tun. Die Instrumente kommen laufend im Live-Betrieb in unterschiedlichsten Anwendungen zum Einsatz.

| 1                           | 12 Contraction                          | Markey .                         |            |
|-----------------------------|-----------------------------------------|----------------------------------|------------|
|                             | USER AUDIO DA                           | RJMS                             |            |
| A STREET                    | USER LIVE GUE                           | TARS                             | _          |
| YRIC ON                     | CULCED DATA                             |                                  |            |
|                             | LUSER_DATA                              | INT                              | -          |
| 200M OFF                    | DWAVE                                   | 401                              |            |
|                             | 13 3308EWWEID                           | ()                               |            |
|                             | 13 9706F100.TST                         |                                  |            |
| _                           | 9708/1av00.6                            | W                                | _          |
|                             | ALL TABS TAB                            |                                  |            |
| 1                           | 12 M/015410 MEP                         |                                  |            |
|                             |                                         |                                  | - A -      |
|                             |                                         |                                  |            |
| CINTERNA                    | DREMOV.                                 | 9                                | <b>(</b> ] |
|                             |                                         |                                  |            |
|                             |                                         |                                  |            |
| SLOW_B                      | ALLAD 1                                 | 9 CONCERT_GRAND                  |            |
| BILLIND                     |                                         |                                  |            |
|                             | nox 76 Transp                           | <ul> <li>PDINO Page 1</li> </ul> |            |
| _                           | COURSE CRAPHA                           |                                  |            |
|                             | ET NASHVILLE - SD                       | pat                              |            |
| -                           | IN CONTRESCOOD _S                       | Deat                             | _          |
| VP1C DW                     | E SLOW_COUNTS                           | RY_SD.pat                        |            |
|                             | D WESTERN_SO                            | pat                              |            |
|                             | WESTRIDE_SD                             | pat                              |            |
| LOOM OFF                    | Contractor Contractor                   |                                  |            |
|                             |                                         |                                  |            |
|                             |                                         |                                  |            |
|                             |                                         |                                  |            |
|                             | 1 C C C C C C C C C C C C C C C C C C C |                                  | -          |
|                             |                                         |                                  |            |
|                             |                                         |                                  | 2          |
| CONTERNA                    | D D D D D D D D D D D D D D D D D D D   |                                  |            |
| Contraction of the          | at some the                             | 1 19                             | N          |
|                             |                                         |                                  |            |
| A                           |                                         |                                  | (3.42)     |
|                             |                                         |                                  |            |
| in succession in the second | and the                                 |                                  | _          |
|                             | and the                                 |                                  |            |
|                             | S IT                                    |                                  |            |
|                             |                                         |                                  |            |
|                             | 100                                     |                                  |            |
| 1.00100.00                  | 1                                       |                                  |            |
|                             |                                         |                                  |            |
| Inches Inches               | and the                                 |                                  |            |
|                             |                                         |                                  |            |
|                             |                                         |                                  |            |
| - 64                        |                                         |                                  |            |
|                             |                                         |                                  |            |
|                             |                                         |                                  | _          |
|                             |                                         |                                  | _          |

Großdarstellungen aller Screenshots finden Sie auf unserer Homepage: www.tastenwelt.de

### **Der Workshop**

Die Keyboard-Tipps machen Sie Schritt für Schritt zum Profi an Ihrem Instrument. Am Beispiel des Ketron Audya verraten wir Ihnen, welche Funktionen ein aktuelles Top-Keyboard bietet, wie Sie damit versiert umgehen und den Spaß am Spielen vergrößern.

#### In dieser Ausgabe

zeigen wir Ihnen, wie Ketron-Styles aufgebaut sind und wie Sie sie mit dem Audya-Style-Tool und einem Sequencer-Programm bearbeiten oder neu erstellen können.

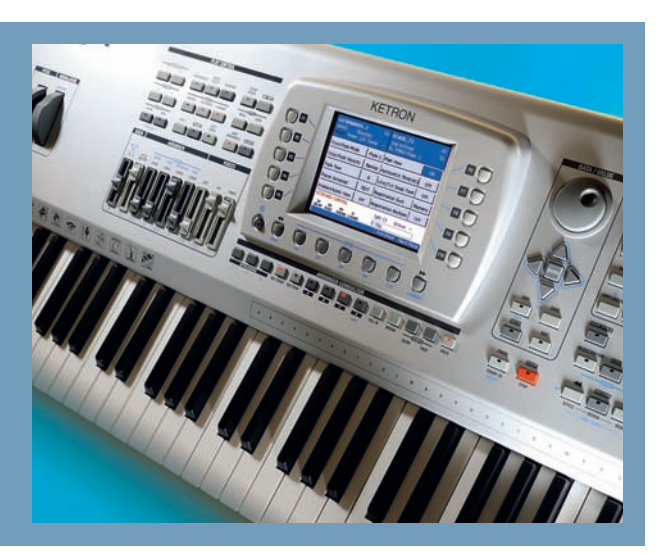

IDI-Files bearbeitet man am besten am Computer mit Sequencer-Software, denn so lassen sich selbst kleinste Nuancen bequem verändern. Auf diesen Bearbeitungskomfort müssen Sie nicht verzichten, wenn Sie Styles für das Ketron Audya erstellen oder bearbeiten möchten, denn das Audya-Style-Format lässt sich ebenfalls in fast allen Sequencer-Programmen bearbeiten. Dabei können einzelne Töne bis ganze Variationen, Fills, Intros und Endings verändert und natürlich auch ein komplett neuer Style eingespielt werden.

Nach der Lektüre dieses Workshops wissen Sie, warum in Styles bei Dur-, Moll- oder Septim-Akkorden gelegentlich unterschiedliche Figuren gespielt werden und wie man die einzelnen Style-Parts im Sequencer verändert. Bevor es losgeht, sollen aber noch ein paar Begriffe geklärt werden: Die Variationen 1 bis 4 werden im Audya "Arranger A bis D" genannt, Fills und Breaks werden im Ketron-Style-Tool nicht getrennt behandelt, sondern unter dem Begriff "Breaks" gemeinsam editiert. Das Ketron-Style-Tool ist ein Programm zum Erstellen einer Style-Datei, die vom Keyboard eingesetzt wird, um einen Begleitrhythmus wiederzugeben. Major steht für Dur, Minor für Moll und Seven für Septime.

# Für den Anfang brauchen Sie das Ketron-Style-Bearbeitungsprogramm

Damit Sie Ketron-Styles am PC bearbeiten oder für das Keyboard aufbereiten können, brauchen Sie das Style-Bearbeitungsprogramm des Herstellers. Dieses Tool können Sie von der Homepage www.ketron. it herunterladen. Auf der Internetseite können Sie oben rechts aus drei Sprachen für die Textdarstellung wählen – italienisch, englisch und französisch. Auf der Homepage finden Sie auch verschiedene Menüs. Wählen Sie "Software, dann den Eintrag "Utilities" und hier den Eintrag "Audya Style Compiler". Nun erhalten Sie eine Beschreibung, wie das Tool installiert wird. Jetzt klicken Sie einfach auf das kleine grüne Symbol in der Zeile "1. Download file Style\_Compiler.zip".

Sie können wie gewohnt das Zip-File auf Ihren PC laden und dort entpacken. Sie finden im Order "Documents" auch eine deutsche PDF-Datei mit umfangreichen Erklärungen zum Tool und Fachwissen über den Style-Aufbau eines Audya-Styles. Installieren Sie nun die Anwendung "Audya Style Compiler 2009 Setup v.10.3.exe" – Voraussetzung hierfür ist ein PC mit Windows XP oder neuer. Auf einem Mac kann die Anwendung nicht installiert werden. Starten Sie das Tool und vergeben Sie unter "Utility & Setting" bei "MIDI Devices" den MIDI-Ausgang, an dem Sie Ihr Audya angeschlossen haben. Dann können Sie später bei der Bearbeitung aus dem Tool heraus gleich alles über MIDI hören.

#### Lernen am Beispiel: Style kopieren und bearbeiten

Am einfachsten verstehen Sie so ein Tool, wenn Sie einen Style aus dem Audya in das Programm laden. Dazu benötigen Sie einen USB-Stick. Kopieren Sie sich einen Style aus dem Audya auf Ihren PC. Als Beispiel für die weiteren Ausführungen dient der Style "On The Road" aus der Kategorie "Country".

Folgende Schritte sind notwendig: Zuerst stecken Sie den USB-Stick an das Audya an, am besten links vorne, neben der Tastatur. Drücken Sie danach die Taste "Disk". Im Verzeichnis von Laufwerk C gehen Sie nach unten zum Eintrag "User Styles". (**Bild 1**) Benutzen Sie dazu die Pfeiltasten rechts des Displays. Drücken Sie "Enter", wählen dann den Ordner "Country" und dort den Style "OnTheRoad\_ SD.pat". (**Bild 2**) Drücken Sie nun "Disk Menu" und danach "Enter". Vor dem Style erscheint ein blauer Punkt. Nun wählen Sie den Eintrag "Copy" im Display. Sie wechseln nun in das Laufwerk D und bestätigen ein weiteres Mal mit "Enter". Der Style befindet sich jetzt auf Ihrem USB-Stick. Kopieren Sie nun den Style in Ihren PC. Tipp: Legen Sie sich für jeden Style, den Sie bearbeiten wollen, einen eigenen Ordner an.

Laden Sie nun den Style in das Bearbeitungsprogramm: Nach dem Programmstart klicken Sie dort das Feld "Audya Style Modify". (**Bild 3**) Wählen Sie nun den kopierten Style "OnTheRoad\_SD.pat" aus. Nun sollten Sie **Bild 4** sehen. Im Menü "Sections" können Sie die einzelnen Variationen auswählen, ganz unten in der Liste steht "Global Change". Ist diese Option angeklickt, bezieht sich eine Parameteränderung immer gleich auf alle Variationen des Styles. Das ist zum Beispiel sehr praktisch, wenn Sie das Panorama einer Spur oder die Gesamtlautstärke verändern. Aber grundsätzlich ist es auch möglich, all diese Einstellungen pro Variation vorzunehmen.

Gleich darunter finden Sie den grünen Abspielpfeil. Klicken Sie einmal darauf und eine weitere Maske öffnet sich: Dort können Sie jede Spur für sich, beliebige Kombinationen und auch die einzelnen Tonarten getrennt nach Dur (Major), Moll (Minor) und Septime (Seven) abhören. Wenn einmal für Moll oder Septime nichts erklingt, so hat das einen Grund, der später noch erklärt wird.

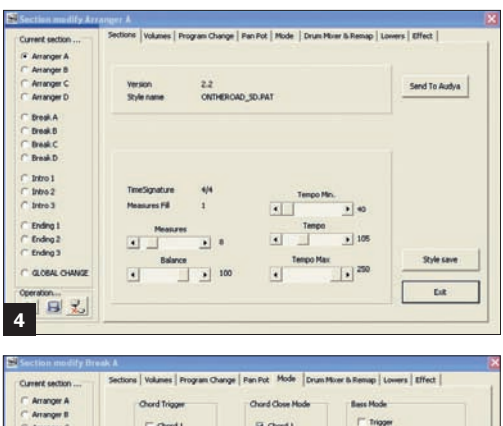

| Arranger A    | Chord Trigger | Char      | d Close Mode | Bess Hode                   |
|---------------|---------------|-----------|--------------|-----------------------------|
| C Arranger C  | T Chord 1     |           | Chord 1      | Tripper                     |
| C Arranger D  | T Chord 2     |           | Chord 2      | Atemate<br>Find C co. (T c) |
| ¥ Break A     | (Therd 3      | 1         | Chord 3      | THE TOP CO                  |
| Dreak B       | T Chord 4     |           | Chord 4      |                             |
| T Break C     | Chord 5       |           | Chord 5      |                             |
| Break D       |               |           |              |                             |
| T Intro 1     | Mute          |           | Crash        |                             |
| C Intro 2     | ( Drum        | T Chord 1 |              | AutoCrash                   |
| T Intro 3     | C Groove      | T Chord 2 | Down Set     | 10000                       |
| C Ending 1    | i tas         | F Chord 3 |              | C4.2 *                      |
| C Ending 2    | T Live Guter  | Chord 4   | MEY          | inter all                   |
| Ending 3      | T the Bas     | T Chord 5 | Dynamic      | 110 4                       |
|               | T. Variation  |           |              |                             |
| GLODAL CHANNE | T Lover 1     | E Lower 2 | Riff Mode    |                             |
| operation     |               |           | T RIFF NC    | XCE.                        |

Die Seiten "Volumes", "Program Change" und "Pan Pot" dürften sich von alleine erklären. Tipp: Auch hier darauf achten, ob Sie global für alle Variationen eine Veränderung vornehmen wollen oder nur explizit für eine bestimmte.

Einen genaueren Blick verdient die Bildschirmseite "Mode": Wichtig ist hier vor allem die Einstellung für "Chord Close Mode". Damit bestimmen Sie, ob eine Begleitspur beim Akkordwechsel zum nächst möglichen Ton wechselt oder einfach nur transponiert. Haben Sie Gitarren- oder Pad-Spuren, so bietet sich dieser Modus geradezu an. Setzen Sie also für alle Variationen, Fills und Breaks hier immer einen Haken. (**Bild 5**) Aus einem Akkord C-E-G wird dann in F-Dur C-F-A und in G-Dur H-D-G, was sehr natürlich klingt. Ohne diesen Modus wird aus C-E-G für F-Dur F-A-C und für G-Dur G-H-D.

"Chord Trigger" sorgt dafür, dass bei einem Akkordwechsel ein gehaltener Ton, z.B. ein E-Piano, einfach neu angeschlagen wird. Im Feld "Mute" können Sie pro Variation bestimmen, ob Spuren automatisch bei Anwahl einer Variation stumm geschaltet sind. Ein besonderer Fall ist der "Riff Mode". Diesen können Sie nur für die Variation 4 "Arranger D" aktivieren. Dann spielt das Pattern automatisch eine bestimmte Akkordfolge ab, die Sie aber nicht selbst programmieren können. Das Feld "Crash" wird in der Regel nur bei den Fills (Break A-D) gesetzt. Im

| Kanal | Belegung                                                 |
|-------|----------------------------------------------------------|
| 3+4   | Lower 1 und Lower 2                                      |
| 5     | Bass                                                     |
| 6     | Chord 1                                                  |
| 7     | Chord 2                                                  |
| 8     | Chord 3                                                  |
| 9     | Groove, Groove Bank<br>oder Drum 2                       |
| 10    | Drum 1, Audio Drum,<br>Drum Bank oder User<br>Audio Drum |
| 11    | Chord 4                                                  |
| 12    | Chord 5                                                  |

#### © PPVMEDIEN 2011

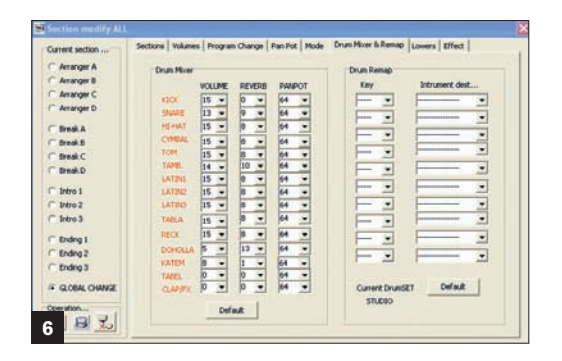

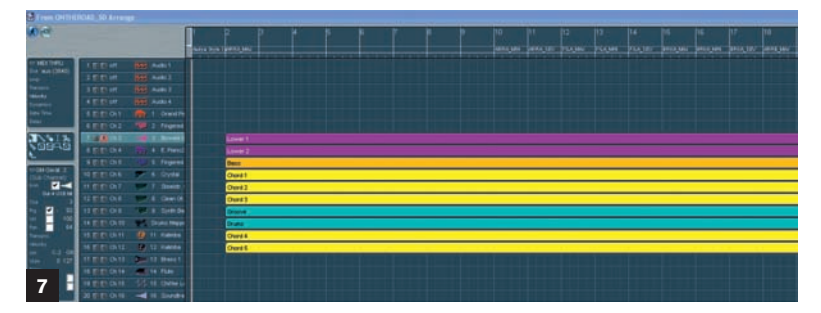

Audya erklingt dann automatisch bei Anwahl ein Crash Becken zu Beginn des Fills.

Das folgende Menü "Drum Mixer&Remap" empfehle ich immer mit aktiviertem "Global Change" zu bearbeiten, da in den meisten Fällen die Drum-Bearbeitung der einzelnen Schlagzeug- und Percussion-Instrumente global für einen ganzen Style vorgenommen wird. (**Bild 6**) Aber auch folgende Bearbeitung ist denkbar: In einer bestimmten Variation sollen Kick und Snare nicht mehr zu hören sein – also einfach, zum Beispiel für Arranger A, das Volumen für die gewünschten Instrumente auf Null

## Marker-Bezeichnungen

Beim Erstellen neuer Styles im Sequencer muss jeder MIDI-File-Part mit speziellen Markern exakt versehen werden, um beim Umwandeln vom Style-Compiler korrekt erkannt zu werden. Hier sehen Sie die Namen, die für die Marker eingegeben werden müssen, nach denen Dur-, Moll- oder Septim-Arrangements programmiert werden.

|          |          | MAJOR    |          |          |
|----------|----------|----------|----------|----------|
| ARRA_MAJ | FILA_MAJ | BRKA_MAJ | INT1_MAJ | END1_MAJ |
| ARRB_MAJ | FILB_MAJ | BRKB_MAJ | INT2_MAJ | END2_MAJ |
| ARRC_MAJ | FILC_MAJ | BRKC_MAJ | INT3_MAJ | END3_MAJ |
| ARRD_MAJ | FILD_MAJ | BRKD_MAJ |          |          |
|          |          | MINOR    |          |          |
| ARRA_MIN | FILA_MIN | BRKA_MIN | INT1_MIN | END1_MIN |
| ARRB_MIN | FILB_MIN | BRKB_MIN | INT2_MIN | END2_MIN |
| ARRC_MIN | FILC_MIN | BRKC_MIN | INT3_MIN | END3_MIN |
| ARRD_MIN | FILD_MIN | BRKD_MIN |          |          |
|          |          | SEVENTH  |          |          |
| ARRA_SEV | FILA_SEV | BRKA_SEV | INT1_SEV | END1_SEV |
| ARRB_SEV | FILB_SEV | BRKB_SEV | INT2_SEV | END2_SEV |
| ARRC_SEV | FILC_SEV | BRKC_SEV | INT3_SEV | END3_SEV |
| ARRD_SEV | FILD_SEV | BRKD_SEV |          |          |

setzen. Das Menü "Lower" betrifft die Einstellungen der Sounds im linken Manual Bereich, und auch die Effekt-Seite erklärt sich von selbst. Auf beiden Seiten empfehle ich als Basiseinstellung "Global Change" zu aktivieren und dann gezielt für eine bestimmte Variation eine abweichende Einstellung vorzunehmen. Sind alle Einstellungen fertig, gehen Sie wieder auf die Menü Seite "Sections" (Bild 04) und drücken auf "Style Save". Der Style wird nun gespeichert, und das Programm legt eine zweite Datei an, in diesem Fall "OnTheRoad SD.bin". Diese Datei können Sie aber vernachlässigen; sie muss beim Laden im Audya nicht berücksichtigt werden. Bis hierher haben Sie die reinen Abspielparameter eines Audya-Styles kennen gelernt. Die meisten Parameter lassen sich direkt am Audya bearbeiten, aber mit dem Software-Tool ist es viel übersichtlicher.

#### Wie ein Audya-Style im Einzelnen aufgebaut ist

Um einen Style in einem externen Sequencer-Programm zu bearbeiten, muss aus dem Style der eigentliche MIDI-Teil separiert werden. Starten Sie erneut das Audya-Style-Tool und sehen Sie dort das Feld "Source From Audya Style" (**Bild 3**). Klicken Sie darauf, wählen Sie den Beispiel-Style aus und bestätigen dann mit dem Button "Öffnen". Es entsteht ein weiterer Ordner auf Ihrer Festplatte im PC. Darin finden Sie das MIDI-File und das Bin-File mit den Abspielparametern. Das MIDI-File können Sie nun in Ihrem Sequencer öffnen. Das Beispiel zeigt den Aufbau in Apple Logic. (**Bild 7**) Zur besseren Übersichtlichkeit wurden die einzelnen Spuren farblich gekennzeichnet und beschriftet (zur Kanalbelegung siehe Tabelle auf Seite 61).

Gut zu sehen ist, dass der erste Takt immer frei bleiben muss, also erst im zweiten Takt der eigentliche Style in seinem Aufbau beginnt. Damit das Style-Tool später weiß, wie lange die einzelnen Variationen sind und wo sie genau im Ablauf liegen, nutzt das System Marker. Diese Marker müssen penibel genau beschriftet sein. Im Bild sehen Sie schon einige. Für die Variationen 1 bis 4, Fills, Breaks, Intro und Endings können jeweils für Dur, Moll und Septim separate Spuren programmiert werden.

In unserem Beispiel (**Bild 7**) sieht man, dass die Variation 1 (Arranger A in Dur) 8 Takte lang ist. Die Marker-Bezeichnung hierfür ist "ARRA\_MAJ". Wenn separate Variationen für Moll und Septime vorhanden sind, müssen diese jeweils die gleiche Länge haben, wie das Dur-Pattern. Im Bild sieht man aber (Großdarstellung unter www.tastenwelt.de), dass Moll (Min) und Sept (Seven) nur aus jeweils einem Takt bestehen. Sie sehen, dass man diese Patterns nicht zwingend extra programmieren muss. In diesem Fall erzeugt die Begleitautomatik die passenden Moll- und Septim-Varianten selbst.

Im nächsten Bild (**Bild 8**) sehen Sie die Zusammenhänge bei Intro und Ending: Intro 2 wurde in diesem Style als Dur- und Moll-Variante programmiert. Beide Bereiche sind jeweils 4 Takte lang.

#### © PPVMEDIEN 2011

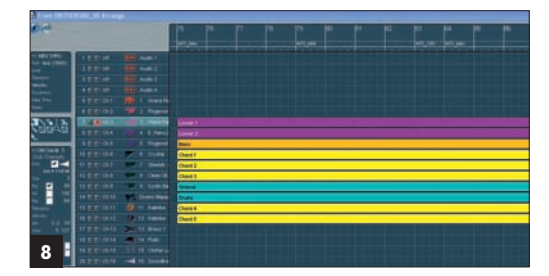

Das Septim-Pattern ist wieder ein Takt lang und leer. Das System macht nun folgendes: Spielen Sie einen Dur-Akkord, wird "Int2" in Dur abgespielt, bei Moll das vorhandene Moll-Pattern und in Septim wird automatisch wieder das Dur Pattern gespielt. Tipp: Wollen Sie erreichen, dass für alle Akkorde das gleiche Pattern abgespielt wird, dann kopieren Sie einfach das Dur-Pattern auch in den Abschnitt für das Moll-Pattern. In vielen Fällen ist das ausreichend. zum Beispiel, wenn man einen Style für einen ganz bestimmten Song erstellen will. Auch hier sind die Marker-Bezeichnungen der Hinweis für das Style-Tool, um später den Style richtig zu konvertieren. In Logic gibt es die Möglichkeit, alle vorhandenen Marker in einer Liste darzustellen. Das ist auch in anderen Programmen, z.B. Cubase, Sonar oder XG Works, um nur einige zu nennen, möglich. (Bild 9).

Mit diesem Basiswissen können Sie nun einen Style bearbeiten oder neu aufbauen. Entscheidend ist die genaue Bezeichnung der Marker, das Beibehalten von gleichen Pattern-Längen bei Einsatz von verschiedenen Dur-, Moll- und Septim-Variationen. Am Schluss exportieren Sie das MIDI-File im Format O. Dieses File wird über den Button "Compile MIDI Files" (Bild 3) im Audya-Style-Tool dann wieder zu einem Style. Ist alles richtig gemacht, erscheint Bild 10. und es entsteht der neue Audva-Style. Diesen können Sie dann über "Audya Style Modify" öffnen und mit Abspielparametern versehen, was nur notwendig ist, wenn Sie einen neuen Style programmiert haben. Haben Sie in einem vorhandenen Style nur MIDI-Noten verändert, aber am Style-Aufbau nichts verändert, dann wird das MIDI-File beim Exportieren mit dem gleichen Namen gesichert, der zuvor beim Trennen von MIDI und Abspielparameter entstanden ist. Beim Kompilieren des Styles werden die Parameter wieder übernommen.

Tipp: Es ist normal, dass bei den ersten Versuchen nicht alles gleich klappt. Einen Style zu programmieren, braucht Zeit und exaktes Arbeiten. Und je genauer Sie sich Werks-Styles anschauen, umso schneller werden Sie lernen, wie etwas funktioniert. Starten Sie mit kleinen Veränderungen und tasten Sie sich Stück für Stück voran.

| e                                                                                                    |                                                                                                    | 1 Angel                                                                                                    |
|----------------------------------------------------------------------------------------------------|----------------------------------------------------------------------------------------------------|----------------------------------------------------------------------------------------------------|
| the second second second second second second second second second second second second second second second se | Avlang der Late                                                                                                    |                                                                                                    |
| 1                                                                                                    | 1 1 1 1 Auftra Bhis<br>2 1 1 1 Addia Mau                                                                                                    | ··· · · · ·                                                                                                    |
|                                                                                                    | 10 1 1 1 AAAA, MIN                                                                                                    | 2223                                                                                                    |
| 5                                                                                                    | 13 1 1 1 ARRA_SEV                                                                                                    |                                                                                                    |
| 21                                                                                                    | 13 1 1 1 FBA, MIN                                                                                                    |                                                                                                    |
| 18 I                                                                                                    | 15 1 1 1 BEER MAL                                                                                                    |                                                                                                    |
| -                                                                                                    | 15 1 1 1 BROA.MIN                                                                                                    | 2223                                                                                                    |
|                                                                                                    | 17 1 1 1 BRAA_DEV                                                                                                    | ;                                                                                                    |
|                                                                                                    | 20 1 1 1 4882,400                                                                                                    | 222 1                                                                                                    |
|                                                                                                    | 27 1 1 1 AMB CEV                                                                                                    |                                                                                                    |
|                                                                                                    | 25 1 1 1 114,416                                                                                                    |                                                                                                    |
|                                                                                                    | 31 4 4 4 BEUR, MAJ                                                                                                    |                                                                                                    |
|                                                                                                    | 22 1 1 1 8812, MIN                                                                                                    | 4444                                                                                                    |
|                                                                                                    | 24 1 1 1 AARC MAJ                                                                                                    | 2224                                                                                                    |
|                                                                                                    | 42 1 1 1 AMAC MAN                                                                                                    | :                                                                                                    |
|                                                                                                    | 44 1 1 T FLC MA                                                                                                    |                                                                                                    |
|                                                                                                    | ALL STATE AND                                                                                                    | 2223                                                                                                    |
|                                                                                                    | 47 1 1 1 BRUE, MAJ                                                                                                    |                                                                                                    |
| 1                                                                                                    | 48 1 1 1 8892 MIN                                                                                                    |                                                                                                    |
|                                                                                                    | BO I I I AMBO MAU                                                                                                    |                                                                                                    |
|                                                                                                    | SO 1 1 1 AARD_MIN                                                                                                    |                                                                                                    |
|                                                                                                    | 40 1 1 1 FLD_MAL                                                                                                    |                                                                                                    |
|                                                                                                    | 82 1 1 1 1 FILD_MIN                                                                                                    | :                                                                                                    |
|                                                                                                    | 60 1 1 1 84+0_M4J                                                                                                    | 2223                                                                                                    |
|                                                                                                    | 04 1 1 1 8840 MM                                                                                                    |                                                                                                    |
|                                                                                                    | 88 1 1 1 BTL MA                                                                                                    | 2223                                                                                                    |
|                                                                                                    | 72 1 1 1 NT1 MIN                                                                                                    |                                                                                                    |
|                                                                                                    | 75 1 1 1 MIZ_MAI                                                                                                    |                                                                                                    |
|                                                                                                    | 83 1 1 1 MT2 MM                                                                                                    |                                                                                                    |
|                                                                                                    | 04 1 1 1 NT3, MAI                                                                                                    | 2221                                                                                                    |
|                                                                                                    | BA 1 1 1 MT3 MR                                                                                                    |                                                                                                    |
|                                                                                                    | 05 1 1 1 ENDI MAN                                                                                                    | 2224                                                                                                    |
|                                                                                                    | 100 1 1 1 1 2001 MM                                                                                                    |                                                                                                    |
|                                                                                                    | 108 1 1 1 END2_MAJ                                                                                                    | 2224                                                                                                    |
|                                                                                                    | 108 1 1 1 END2_MIL                                                                                                    |                                                                                                    |
|                                                                                                    | 115 1 1 1 ENDS_MAJ                                                                                                    |                                                                                                    |
| 0                                                                                                    | 123 1 1 1 ENDO SEV                                                                                                    |                                                                                                    |
|                                                                                                    | Bida der Litte                                                                                                    |                                                                                                    |
| 9                                                                                                    |                                                                                                    |                                                                                                    |
| E Aut                                                                                                    | ya style 2009 v : 10.<br>Sering Hend                                                                                                    | 3                                                                                                    |
| ė Aut                                                                                                    | Annual Solution States                                                                                                    | )<br>start compilation<br>ArzA stas: (02)000C4 TB:4/4 T                                                                                                    |
|                                                                                                    | lys style 2009 v ; 10.<br>Servey almos<br>Seport 505 style                                                                                  | 3                                                                                                    |
|                                                                                                    | Sys style: 2009 v ; 10.<br>Server allow<br>Seport 505 style<br>Comple mid files                                                             | 1<br>TATE compliation<br>Area man low complex TH Are T<br>Area man low complex TH Area<br>Area man low complex TH Area<br>Area man low complex TH Area<br>The Area man low complex TH Area<br>The Area man low complex TH Area<br>The Area man low complex TH Area<br>The Area man low complex TH Area<br>The Area man low complex TH Area<br>The Area man low complex TH Area<br>The Area man low complex TH Area<br>The Area man low complex TH Area<br>The Area man low complex TH Area<br>The Area man low complex TH Area<br>The Area man low complex TH Area<br>The Area man low complex TH Area man low complex TH Area<br>The Area man low complex TH Area man low complex TH Area<br>The Area man low complex TH Area man low complex TH Area man low |
|                                                                                                    | Ava style 2003 v 110.<br>Server Avan<br>Import SDS style<br>Comple mid files<br>preserve setup                                              | fart compilation<br>ArrA exas (00:0006 TF:4/4 T<br>ArrB exas (00:0000 TF:4/4 T<br>ArrC exas (00:0000 TF:4/4 T<br>ArrC exas (00:0000 TF:4/4 T<br>TetA exas (00:0012 TF:4/4 T<br>TetA exas (00:0012 TF:4/4 T<br>Dead exas (00:0012 TF:4/4 T<br>Dead exas (00:0012 TF:4/4 T                                                                                                    |
|                                                                                                    | lys style 2003 v : 10.<br>Serve alexa<br>Import SDS style<br>Comple mid files<br>preserve setup                                             | start cogilizion           Arch arms: (0x)00004           Arra disc. (0x)00005           Arra disc. (0x)0000           Brand disc. (0x)00074           Find arms: (0x)00074           Find arms: (0x)00074           Find arms: (0x)00074           Find arms: (0x)00074           Find arms: (0x)00074           Find arms: (0x)00074           Find arms: (0x)00074           Find arms: (0x)00074           Find arms: (0x)00074           Find arms: (0x)00074           Find arms: (0x)0074           Find arms: (0x)0074           Find arms: (0x)0074           Find arms: (0x)0074           Find arms: (0x)0074           Find arms: (0x)0074           Find arms: (0x)0074           Find arms: (0x)0074           Find arms: (0x)0074           Find arms: (0x)0074           Find arms: (0x)0074           Find arms: (0x)0074           Find arms: (0x)074           Find arms: (0x)074           Find arms: (0x)074           Find arms: (0x)074           Find arms: (0x)074           Find arms: (0x)074           Find arms: (0x)074           Find arms: (0x)074           Find arms: (0x)074           Find                                                                                                    |
|                                                                                                    | Ave style: 2003 v ; 10.<br>Introp dates<br>Import 505 style<br>Comple mid files<br>preserve setup                                           | 1                                                                                                    |
|                                                                                                    | Aye style: 2007 v . 10.<br>General Store and<br>Amport SDS style<br>Comple mid Hes<br>preserve setup                                        | Atar cregilation<br>Ata area: (0=100000 TF:4/4 T<br>Area cres: (0=100000 TF:4/4 T<br>Area cres: (0=10000 TF:4/4 T<br>Area cres: (0=10000 TF:4/4 T<br>Testa cres: (0=10000 TF:4/4 T<br>Testa cres: (0=10000 TF:4/4 T<br>Testa cres: (0=10000 TF:4/4 T<br>Testa cres: (0=10000 TF:4/4 T<br>Testa cres: (0=10000 TF:4/4 T<br>Testa cres: (0=10000 TF:4/4 T<br>Testa cres: (0=10000 TF:4/4 T<br>Testa cres: (0=10000 TF:4/4 T<br>Testa cres: (0=10000 TF:4/4 T<br>Testa cres: (0=10000 TF:4/4 T<br>Testa cres: (0=10000 TF:4/4 T)                                                                                                    |
|                                                                                                    | An a style 2007 v 3 10.<br>Marry energy energy<br>anpot SCS style<br>Comple mid files<br>preserve setup<br>Audye style modify               | Array compilation           Array compilation                                                                                                    |
|                                                                                                    | An this 2003 a 100<br>Series Anna<br>Anger 505 style<br>Comple nid files<br>preserve softp<br>Addys style modify                            | Hart Cogilation           ArtA cras:         (0s)00064         TF:4/4           ArtA cras:         (0s)00064         TF:4/4           ArtA cras:         (0s)00064         TF:4/4           ArtA cras:         (0s)00064         TF:4/4           ArtA cras:         (0s)00064         TF:4/4           ArtA cras:         (0s)0016         TF:4/4           ArtA cras:         (0s)0017         TF:4/4           ArtA cras:         (0s)0017         TF:4/4           ArtA cras:         (0s)0017         TF:4/4           ArtA cras:         (0s)0017         TF:4/4           ArtA cras:         (0s)0017         TF:4/4           ArtA cras:         (0s)017         TF:4/4           ArtA cras:         (0s)017         TF:4/4           ArtA cras:         (0s)017         TF:4/4           ArtA cras:         (0s)017         TF:4/4           ArtA cras:         (0s)017         TF:4/4           ArtA cras:         (0s)017         TF:4/4           ArtA cras:         (0s)017         TF:4/4           ArtA cras:         (0s)017         TF:4/4           ArtA cras:         (0s)017         TF:4/4           ArtA cras:         (0s)017                                                                                                    |
|                                                                                                    | An style 2003 e 10.<br>Inpot 505 style<br>Complemia Ries<br>preserve setup<br>Audys style modify                                            | Arat         compilation           Arat         compilation                                                                                                    |
|                                                                                                    | In the 2001 s 10                                                                                                    | J           ArrA cmsglatin           ArrA cmss(loc)0064           ArrA cmss(loc)0076           ArrA cmss(loc)0076           ArrA cmss(loc)0076           ArrA cmss(loc)0076           ArrA cmss(loc)0076           ArrA cmss(loc)0076           ArrA cmss(loc)0076           ArrA cmss(loc)0077           ArrA cmss(loc)0077           ArrA cmss                                                                                                    |
|                                                                                                    | An style 2003 e 100<br>Series data<br>Anget 505 style<br>Complemiä files<br>preserve selup<br>Audys style modify<br>uros from Audys style   | start compilation           Arsh error (0=)00000           Arsh error (0=)000000           Arsh error (0=)00000           Arsh error (0=)00000           Arsh error (0=)00000           Arsh error (0=)00000           Arsh error (0=)00000           Arsh error (0=)00000           Arsh error (0=)00000           Arsh error (0=)00000           Arsh error (0=)000000           Arsh error (0=)000000           Arsh error (0=)000000           Arsh error (0=)00000000000000000000000000000000000                                                                                                    |
|                                                                                                    | tys (136-2003 v 10)<br>Serie Statu<br>anport SDS style<br>Comple nid files<br>preserve setup<br>Audys style modify<br>urce from Audys style | Arad         Compilation           Arad         Compilation                                                                                                    |
|                                                                                                    | In the 2001 s 10<br>anot 505 style<br>Complemit files<br>preserve setup<br>Audye style modify<br>una from Audye style                       | 1<br>ttart compilation<br>Ars tare: (0=100064 TF:4/4 T<br>Ars tare: (0=100064 TF:4/4 T<br>Ars tare: (0=100064 TF:4/4 T<br>Ars tare: (0=100074 TF:4/4 T<br>Brad tare: (0=100074 TF:4/4 T<br>Brad tare: (0=10074 TF:4/4 T<br>Brad tare: (0=10074 TF:4/4 T)                                                                                                    |

10